# MONTEVIDEOCOMM.

# Manejo de los movimientos de entrada y salida de caja

Durante la sesión del punto de venta se podrá acceder al manejo de la caja (por fuera de la pantalla de ventas) desde el menú *Punto de venta > Pedidos > Sesiones* accediendo a la sesión en proceso.

|          | Punto de Venta                    | Tablero | Pedidos     | Producto | Informes     | Configu   | ración      | 0                  | 2         | Soporte Monte      | evideo COMM 🝷 | Cerrar    | sesión |
|----------|-----------------------------------|---------|-------------|----------|--------------|-----------|-------------|--------------------|-----------|--------------------|---------------|-----------|--------|
| Sesiones |                                   | Pedidos |             |          | Buscar       |           |             |                    |           |                    | Q             |           |        |
|          |                                   |         | Clientes    | s        |              |           | ▼ Filtros ▼ | Agrupar por     •  | \star Fav | voritos 🔹 1-       | 80 / 205 🔇 🔪  | ≔         |        |
|          | II (Soporte Montevideo COMM)      | PO      | S/2021/10/2 | 6/261    | Soporte Mon  | tevideo C | OMM 2       | 6/10/2021 16:51:04 |           |                    | En proceso    |           | ^      |
|          | Demo (Vendedor 1 - MV/D Shonning) | PO      | SI2U21/10/2 | 6/260    | Sonorte Mont | tovidon C | OMM 2       | R/10/2021 12:17:20 | 2         | G/10/2021 12-18-02 | Cerrado y con | ahilizado |        |

Imagen 1 - Acceder a las sesiones desde el menú de Punto de venta

**NOTA**: Recomendamos mantener una pestaña adicional del exportador abierta para manejar este tipo de movimientos y evitar entrar/salir constantemente de la pantalla de venta.

Desde la pantalla correspondiente a la sesión abierta del punto de venta se podrán registrar movimientos de entrada y salida de efectivo con los botones de Pon Dinero y Saca Dinero ubicados en el menú superior.

| Sesión: POS                   | 6/2021/10/26/261                                       | Pon<br>Dinero                  | Ĵ Saca<br>Dinero    | Ajuste del<br>balance de<br>cierre |                     |
|-------------------------------|--------------------------------------------------------|--------------------------------|---------------------|------------------------------------|---------------------|
| Responsable<br>Punto de Venta | Soporte Montevideo COMM<br>M (Soporte Montevideo COMM) | Fecha de apertura              | 26/10/2021 16:51:04 |                                    | -                   |
|                               | Saldo de apertura:<br>+ Transacciones:                 | <b>\$ 0,00</b><br>\$ 15,265.00 |                     | Saldo de o                         | cierre real: \$0,00 |
|                               | = Saldo teórico de cierre:                             | \$ 15.265,00                   |                     |                                    |                     |
|                               |                                                        |                                |                     | Diference                          | cia: \$ -15.265,00  |

Imagen 2 – Pon Dinero y Saca Dinero

Detallamos a continuación los pasos a seguir en cada uno de los escenarios que se pueden presentar en los movimientos de caja.

NOTA: Tener en cuenta que no todos los movimientos estarán habilitados a todos los usuarios.

### Sobrante de caja

En los casos en que el *Saldo teórico de cierre* calculado por el sistema sea menor al saldo que tenemos físicamente en la caja se deberá registrar el monto adicional como *Sobrante de caja*. Para esto pulsar en **Pon Dinero** y completar los campos:

- <u>Motivo</u>: Detallar el motivo del movimiento
- <u>Importe</u>: Monto de diferencia
- <u>Referencia</u>: Recomendamos indicar información de interés para el equipo contable.
- <u>Movimiento</u>: Seleccionar *Aporte efectivo*.

| Poner dinero          |                                                 | × |  |  |  |
|-----------------------|-------------------------------------------------|---|--|--|--|
| Rellene este form     | mulario si pone dinero en la caja registradora: |   |  |  |  |
| Motivo                | Sobrante de caja                                |   |  |  |  |
| Importe               | 0,00                                            |   |  |  |  |
| Referencia            |                                                 |   |  |  |  |
| Movimiento            |                                                 |   |  |  |  |
| Poner dinero Cancelar |                                                 |   |  |  |  |

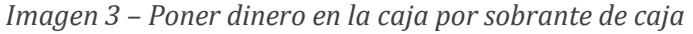

## Faltante de caja

En los casos en que el *Saldo teórico de cierre* calculado por el sistema sea mayor al saldo que tenemos físicamente en la caja se deberá registrar el monto faltante como *Faltante de caja*. Para esto pulsar en **Saca Dinero** y completar los campos:

- <u>Motivo</u>: Detallar el motivo del movimiento
- <u>Importe</u>: Monto de diferencia
- <u>Referencia</u>: Recomendamos indicar información de interés para el equipo contable.
- <u>Movimiento</u>: Seleccionar *Entregar a cuenta de efectivo*.

| Sacar dinero          |                                | ×               |  |  |  |  |
|-----------------------|--------------------------------|-----------------|--|--|--|--|
| Indique por qué       | retira dinero de la caja       | ı registradora: |  |  |  |  |
| Motivo                | Faltante de caja               |                 |  |  |  |  |
| Importe               | 200                            |                 |  |  |  |  |
| Reference             | Referencia faltante de caja    |                 |  |  |  |  |
| Movimiento            | Entrega a cuenta de efectivo 🗸 |                 |  |  |  |  |
|                       |                                |                 |  |  |  |  |
| Sacar dinero Cancelar |                                |                 |  |  |  |  |

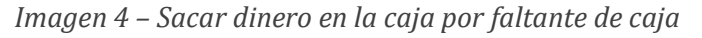

### Depósitos en bancos

Pulsar en Saca Dinero y completar los campos:

- <u>Motivo</u>: Detallar el motivo del movimiento
- <u>Importe</u>: Monto del retiro
- <u>Referencia</u>: Recomendamos indicar información de interés para el equipo contable.
- <u>Movimiento</u>: Seleccionar *Depósito Scotiabank* o *Depósito Santander* según corresponda en cada caso.

| Sacar dinero                                           |                           |          | × |  |  |  |
|--------------------------------------------------------|---------------------------|----------|---|--|--|--|
| Indique por qué retira dinero de la caja registradora: |                           |          |   |  |  |  |
| Motivo                                                 | Depósito                  |          |   |  |  |  |
| Importe                                                | 2000                      |          |   |  |  |  |
| Reference                                              | Depósito scotia nro 34235 |          |   |  |  |  |
| Movimiento                                             | Depósito Scotiabank       | <b>~</b> |   |  |  |  |
|                                                        |                           |          |   |  |  |  |
| Sacar dinero Cancelar                                  |                           |          |   |  |  |  |

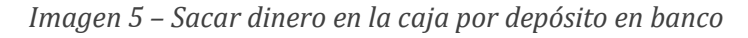

### Pagos a proveedores

Pulsar en **Saca Dinero** y completar los campos:

- <u>Motivo</u>: Detallar el motivo del movimiento
- Importe: Monto del retiro realizado
- <u>Referencia</u>: Recomendamos indicar información de interés para el equipo contable.
- <u>Movimiento</u>: Seleccionar *Pago mercadería para venta* o *Pago gastos* según corresponda en cada caso.

| Sacar dinero                                           |                            |          | × |  |  |  |
|--------------------------------------------------------|----------------------------|----------|---|--|--|--|
| Indique por qué retira dinero de la caja registradora: |                            |          |   |  |  |  |
| Motivo                                                 | Pago a proveedor           |          |   |  |  |  |
| Importe                                                | 5000                       |          |   |  |  |  |
| Reference                                              | Nombre Proveedor           |          |   |  |  |  |
| Movimiento                                             | Pago mercadería para venta | <b>v</b> |   |  |  |  |
|                                                        |                            |          |   |  |  |  |
| Sacar dinero Cancelar                                  |                            |          |   |  |  |  |

Imagen 6 – Sacar dinero en la caja por pago a proveedor

### **Retiro director**

Pulsar en Saca Dinero y completar los campos:

- <u>Motivo</u>: Detallar el motivo del movimiento
- Importe: Monto del retiro
- <u>Referencia</u>: Recomendamos indicar información de interés para el equipo contable.
- <u>Movimiento</u>: Seleccionar *Retiro director*.

| Sacar dinero                                           |                   |          | × |  |  |
|--------------------------------------------------------|-------------------|----------|---|--|--|
| Indique por qué retira dinero de la caja registradora: |                   |          |   |  |  |
| Motivo                                                 | Retiro director   |          |   |  |  |
| Importe                                                | 400               |          |   |  |  |
| Reference                                              | Referencia retiro |          |   |  |  |
| Movimiento                                             | Retiro director   | <b>v</b> |   |  |  |
|                                                        |                   |          |   |  |  |
| Sacar dinero Cancelar                                  |                   |          |   |  |  |

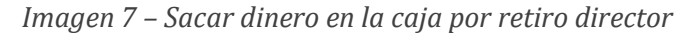

### Aporte director

Pulsar en **Pon Dinero** y completar los campos:

- <u>Motivo</u>: Detallar el motivo del movimiento
- Importe: Monto del aporte
- <u>Referencia</u>: Recomendamos indicar información de interés para el equipo contable.
- <u>Movimiento</u>: Seleccionar Aporte director.

Poner dinero

Rellene este formulario si pone dinero en la caja registradora:

Motivo

Aoporte director

Importe

400

Referencia

Referencia aporte director

Movimiento

Aporte director •

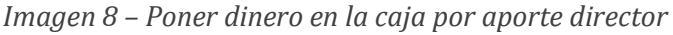

×